## **HUMANISMO QUE TRANSFORMA**

INSTITUTO **DE EVALUACIÓN**, **DE CHIAPAS GOBIERNO DE CHIAPAS** 2024 - 2030

# **PROFESIONALIZACIÓN** Y PROMOCIÓN DOCENTE

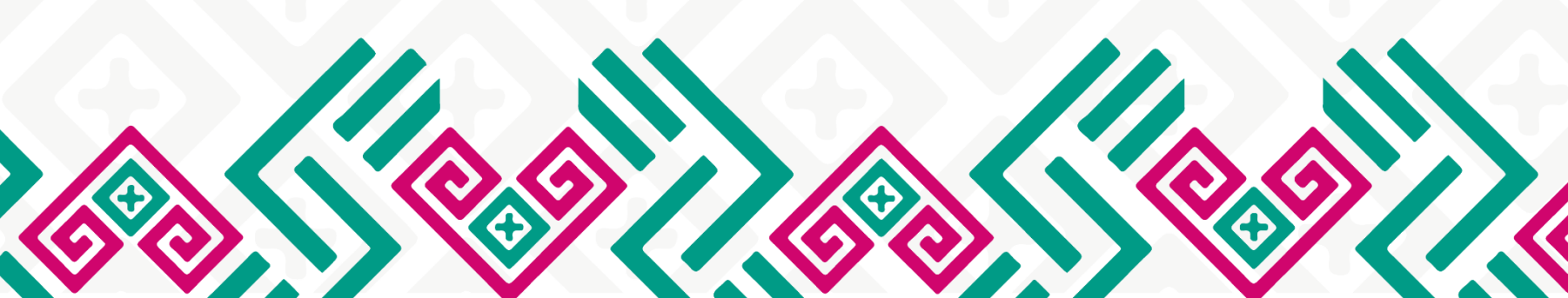

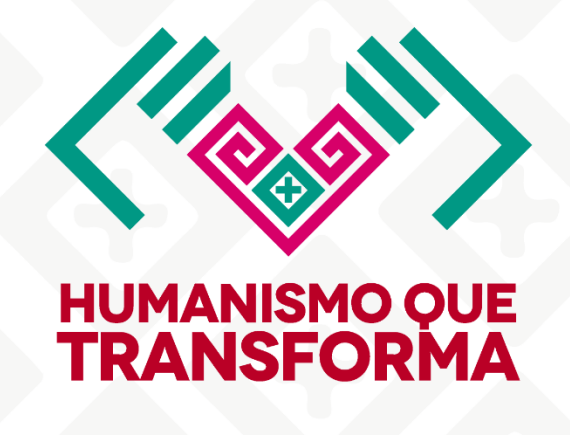

INSTITUTO **DE EVALUACIÓN**, PROFESIONALIZACIÓN Y PROMOCIÓN DOCENTE **DE CHIAPAS** 

**GOBIERNO DE CHIAPAS** 2024 - 2030

## MANUAL DE REGISTRO A CURSOS DE FORMACIÓN CONTINUA 2025

### **DIRECCIÓN DE FORMACIÓN DOCENTE DEPARTAMENTO DE SEGUIMIENTO A LA FORMACIÓN CONTINUA**

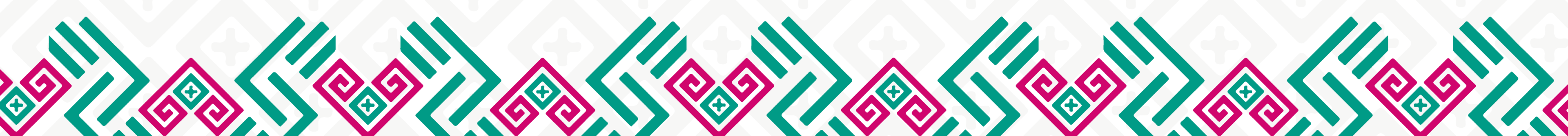

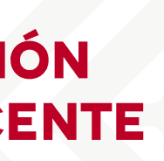

#### Paso 01 Ingresa a: <u>https://plataforma.ieppd.chiapas.gob.mx/</u>

Pantalla de ingreso y/o registro a la plataforma IEPPDCH

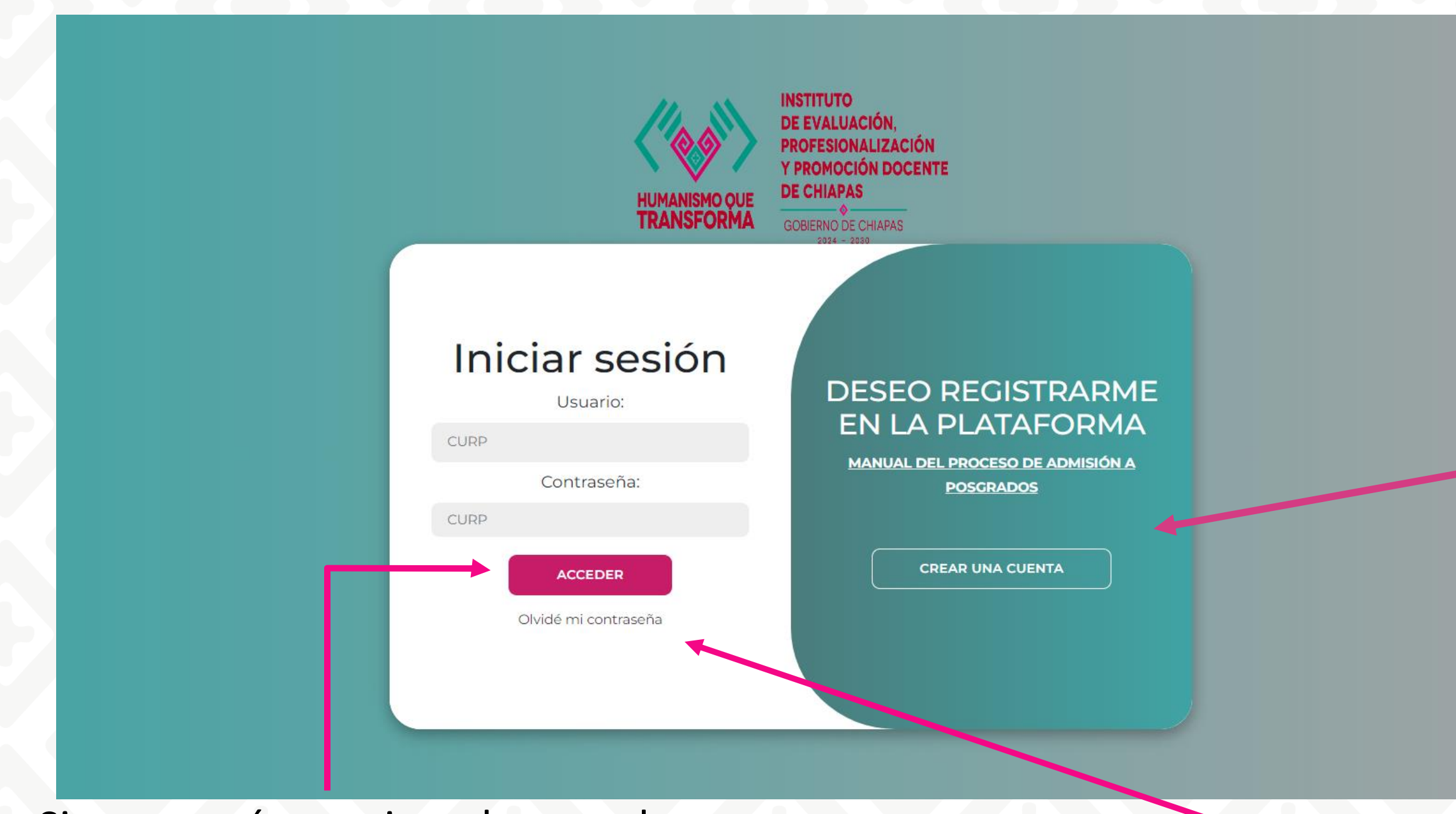

• Si ya estás registrado en la plataforma, ingresa tu usuario y contraseña y haz clic en **Acceder** 

En caso de no recordar tu contraseña, haz clic en la opción "Olvide contraseña".

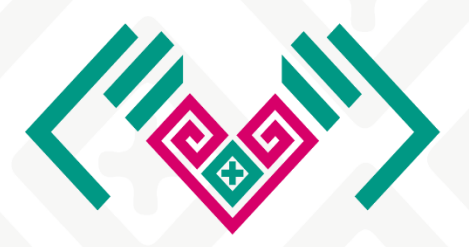

#### HUMANISMO QUE TRANSFORMA

INSTITUTO DE EVALUACIÓN, PROFESIONALIZACIÓN Y PROMOCIÓN DOCENTE DE CHIAPAS

GOBIERNO DE CHIAPAS

 En caso de no estar registrado, haga clic en CREAR UNA CUENTA. Si ya tiene una cuenta del IEPPDCH ingrese su usuario y contraseña para continuar con la inscripción a cursos de Formación Continua.

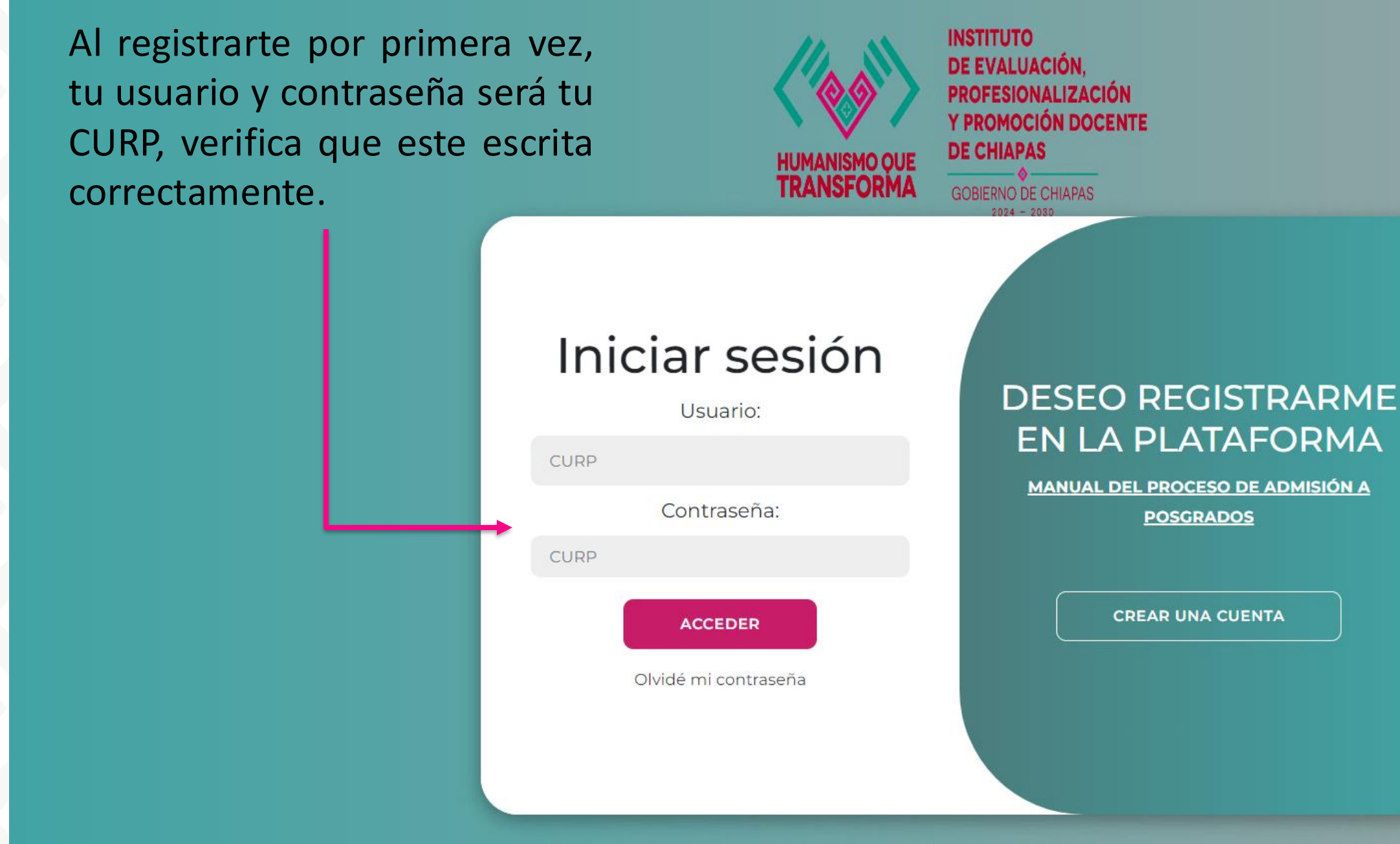

Pantalla de ingreso y/o registro a la plataforma IEPPDCH

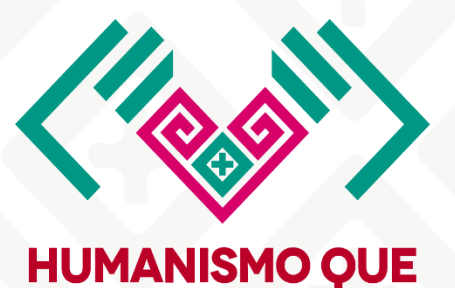

TRANSFORMA

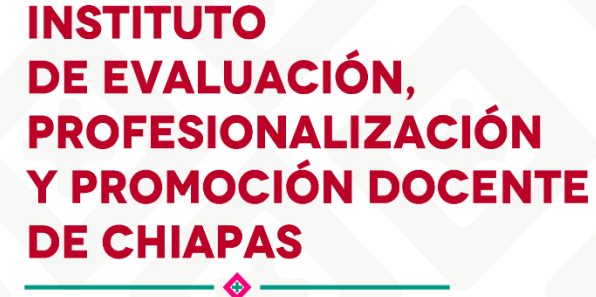

**GOBIERNO DE CHIAPAS** 2024 - 2030

acceder Nota: Para nuevamente la а plataforma integral, deberá utilizar su CURP usuario como contraseña, todo escrito en MAYUSCULAS, le recomendamos cambiar tu contraseña desde la sección (Mi perfil).

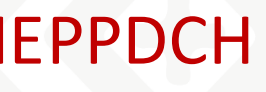

Paso 02 Proceso de registro: Ingresa tu CURP y haz clic en Validar. De ser correcto los datos personales se llenarán automáticamente. Una vez validada la información, complete el resto de los campos manualmente; la plataforma es intuitiva y algunos datos ya estarán precargados.

| INSTITUTO<br>DE EVALUACIÓN,<br>PROFESIONALIZACIÓN<br>PROMOCIÓN DOCENTE<br>DE CHILIPAS<br>COMINGO SI COMING | =                  |                                                                            | Registro                |                                                                                                    |     |               |                 |           |            |  |
|----------------------------------------------------------------------------------------------------|--------------------|----------------------------------------------------------------------------|-------------------------|----------------------------------------------------------------------------------------------------|-----|---------------|-----------------|-----------|------------|--|
|                                                                                                    |                    |                                                                            |                         | 0000                                                                                                    |     |               |                 |           |            |  |
| ormatos de ayuda                                                                                           |                    | CURP * *Este será su USUARIO y CONTRASEÑA para acceder a la plataforma. Si |                         | CURP<br>Si presenta algun problema con el servicio de validación de CURP envie un correo a soporte.ieppd@gmail.com |     |               |                 |           |            |  |
| MANUAL DEL PROCESO                                                                                         |                    | Nombre(s) *                                                                |                         | Nombre(s)                                                                                                    |     |               |                 |           |            |  |
| DE ADMISION A POSGRADOS                                                                                    | Apellido paterno * |                                                                            | Apellido paterno        |                                                                                                    |     |               |                 |           |            |  |
| compromiso de documentos<br>originales                                                                     |                    | Apellido materno *                                                         |                         | Apellido materno                                                                                                   |     |               |                 |           |            |  |
| YA ESTOY REGISTRADO,                                                                                       | Sexo *             |                                                                            |                         |                                                                                                    |     |               |                 |           |            |  |
| PROCESO DE ADMISIÓN A UN<br>POSGRADO                                                                       |                    | Fecha de nacimiento *                                                      |                         | dd/mm/aaaa                                                                                                    |     |               |                 |           |            |  |
|                                                                                                    |                    | Estado *                                                                   |                         |                                                                                                    |     |               |                 |           |            |  |
|                                                                                                    |                    | Municipio *                                                                |                         |                                                                                                    |     |               |                 |           |            |  |
|                                                                                                    | RFC *              | RFC                                                                        |                         |                                                                                                    |     | Homoclave *   |                 | Homoclave |            |  |
|                                                                                                    |                    | ¿Discapacidad o condi                                                      | ición médica que tenga? |                                                                                                    | SiO | No 🖲          | ¿Cúal?          | Ninguna   |            |  |
|                                                                                                    |                    | ¿Habla alguna lengua                                                       | originaria?             |                                                                                                    | SiO | No 🖲          | ¿Cúal?          | Ninguna   |            |  |
|                                                                                                    |                    | Número de celular *                                                        |                         | Número de celular                                                                                                  |     |               |                 |           |            |  |
|                                                                                                    |                    | Número de celular 2                                                        |                         | Número de celular                                                                                                  |     |               |                 | Nhúm      | oro do     |  |
|                                                                                                    |                    | Correo personal *                                                          |                         | Correo                                                                                                    |     |               |                 | elect     | trónico    |  |
|                                                                                                    |                    | Correo alternativo                                                         |                         | Correo                                                                                                    |     |               |                 | impo      | ortantes,  |  |
|                                                                                                    |                    |                                                                            |                         |                                                                                                    |     | Información o | le Nivel académ | ico de es | scribirlos |  |
|                                                                                                    |                    | Nivel                                                                      |                         | Seleccione el tipo                                                                                                 |     |               |                 |           |            |  |
|                                                                                                    | Carrera/Posgrado   |                                                                            | Ny mare                 |                                                                                                    |     |               |                 |           |            |  |
|                                                                                                    |                    | Institución                                                                |                         | No mbre                                                                                                    |     |               |                 |           |            |  |
|                                                                                                    |                    | Fecha inicio                                                               |                         | ot mm/aaaa                                                                                                    |     |               |                 |           |            |  |
|                                                                                                    |                    | Fecha de término                                                           |                         | da mm/aaaa                                                                                                    |     |               |                 |           |            |  |
|                                                                                                    |                    |                                                                            |                         |                                                                                                    |     |               |                 |           |            |  |

Nota: Para acceder nuevamente a la plataforma integral, deberá utilizar su CURP como usuario y contraseña, todo escrito en MAYUSCULAS, le recomendamos cambiar tu contraseña desde la sección (Mi perfil).

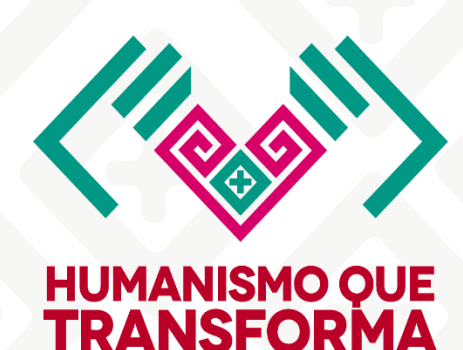

INSTITUTO DE EVALUACIÓN, PROFESIONALIZACIÓN Y PROMOCIÓN DOCENTE DE CHIAPAS

GOBIERNO DE CHIAPAS 2024 - 2030

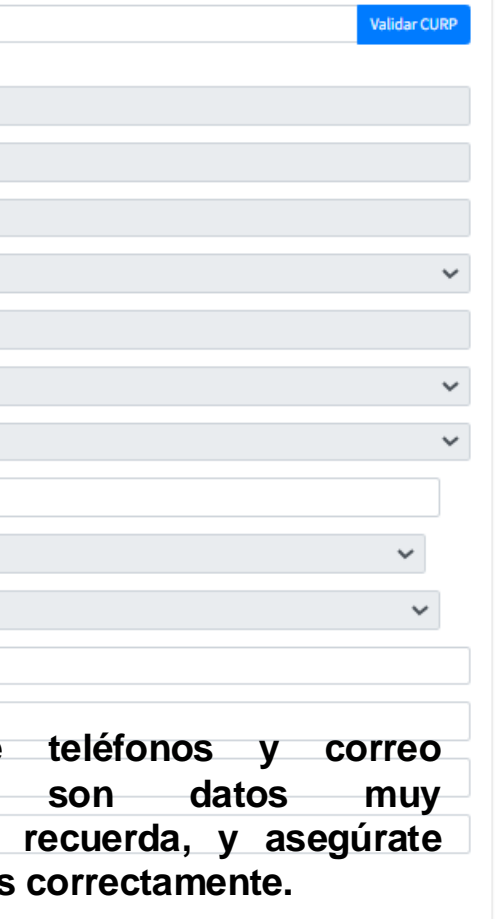

Posteriormente deberá agregar información de su nivel académico e información de su Centro de Trabajo y demás datos Por último, deberá aceptar el aviso de privacidad y presionar en Enviar. Hasta este momento usted ha concluido el pre-registro. Paso 03 Una vez concluido su pre-registro, se mostrará la siguiente pantalla. De las dos secciones disponibles, seleccione "FORMACIÓN CONTINUA" y haga clic en el botón Ingresar para acceder a las acciones formativas 2025.

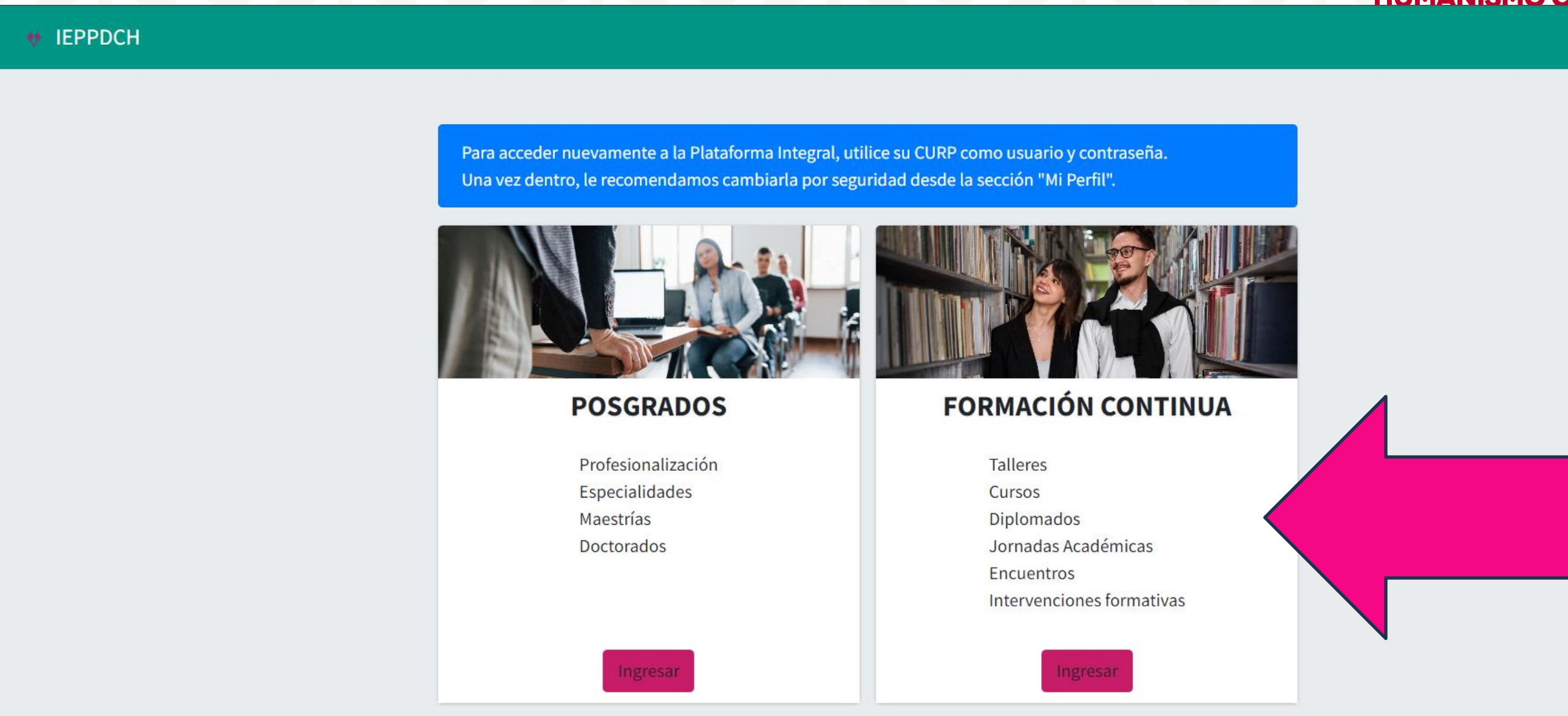

Nota: Para acceder nuevamente a la plataforma integral, debes utilizar tu CURP como usuario y contraseña, todo escrito en MAYUSCULA, te recomendamos cambiar tu contraseña desde la sección (Mi perfil).

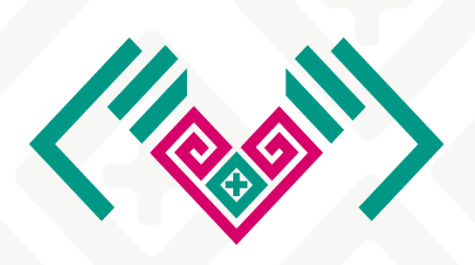

INSTITUTO **DE EVALUACIÓN**, PROFESIONALIZACIÓN Y PROMOCIÓN DOCENTE **DE CHIAPAS** 

**HUMANISMO OUE** 

Cerrar sesiói

ERNO DE CHIAPAS 2024 - 2030

#### Paso 04

Para participar en las acciones de formación 2025, primero selecciona el nivel educativo al que perteneces y haz clic en "Aceptar". Luego, podrás acceder a los cursos disponibles según el nivel seleccionado.

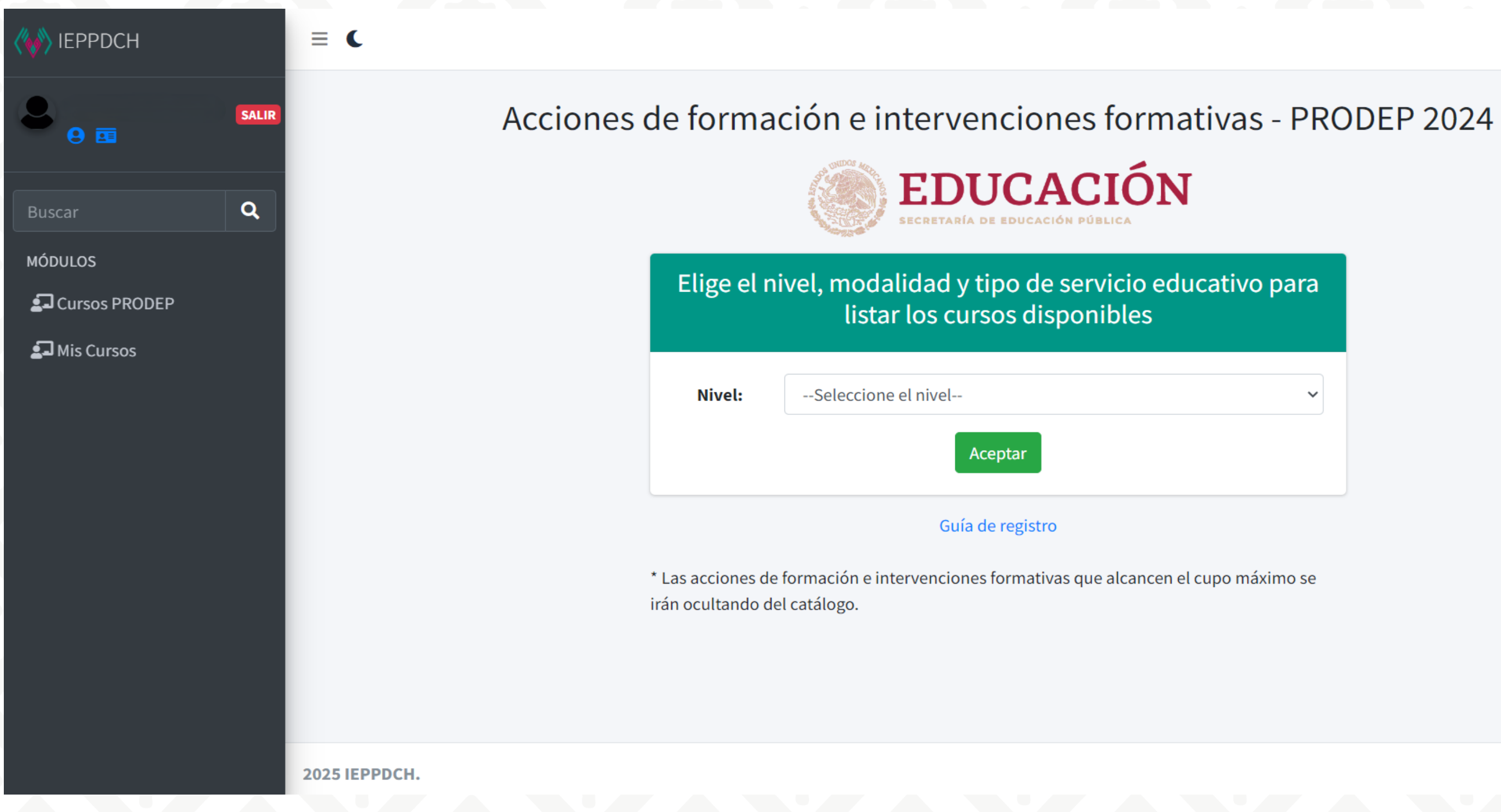

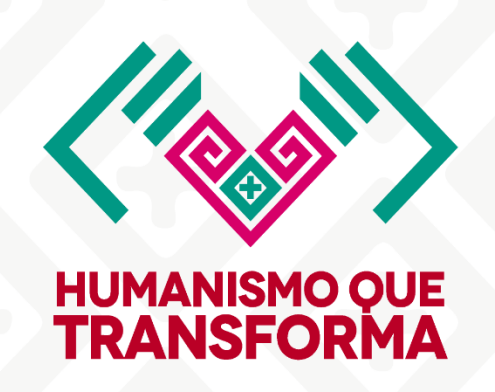

#### INSTITUTO **DE EVALUACIÓN**, **PROFESIONALIZACIÓN** Y PROMOCIÓN DOCENTE **DE CHIAPAS**

**GOBIERNO DE CHIAPAS** 2024 - 2030

| educativo para<br>S |  |
|---------------------|--|
| ~                   |  |
|                     |  |

**Version** 0.0.1

Paso 05 En esta sección se muestran únicamente los cursos disponibles para el nivel educativo que seleccionaste. Haz clic en el botón 'Inscribirme' y, a continuación, se desplegará un formulario en el que deberás ingresar la información solicitada.

| K IEPPDCH                             | $\equiv$ <b>C</b>                                                                                                    |
|---------------------------------------|----------------------------------------------------------------------------------------------------|
|                                       | Acciones de formación e intervenciones formativas - * Las acciones de formación e intervenciones formativas que alcancen el cupo máximo se irán ocultando del catálogo.                                                     |
|                                       | NIVEL - EDUCACIÓN INICIAL                                                                                                    |
| BuscarQMÓDULOSCursos PRODEPMis Cursos | "CURSO" LA NUEVA ESCUELA MULTIGRADO   DESDE LA VISIÓN DE LA NEMY LA   INCORPORACIÓN DE LOS NUEVOS LIBROS DE   TEXTO   Modalidad: A distancia   Horas: 40   Cupo disponible: 8 Inscribirme I Click para inscribirse al curso |
|                                       |                                                                                                    |
|                                       | Acciones Formativas en las que te encuentras inscrito/a                                                                                                    |
|                                       |                                                                                                    |
|                                       |                                                                                                    |
|                                       | 2025 IEPPDCH.                                                                                                    |

Nota: Es importante elegir correctamente la oferta formativa, ya que una vez seleccionada no podrá modificarse. Asegúrate de completar correctamente los datos solicitados, ya que serán incorporados al registro nacional.

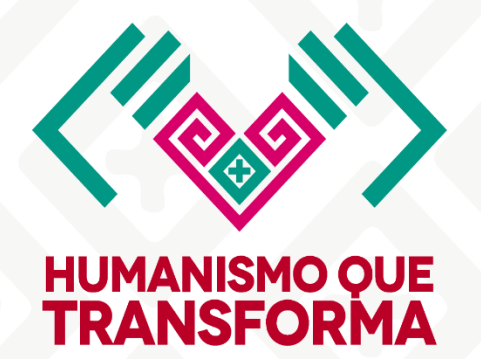

INSTITUTO DE EVALUACIÓN, PROFESIONALIZACIÓN Y PROMOCIÓN DOCENTE DE CHIAPAS

GOBIERNO DE CHIAPAS

#### - PRODEP 2024

**Version** 0.0.1

Este es el formulario que deberá llenar con su información laboral. Es fundamental Paso 06 que los datos proporcionados sean correctos, por lo que se recomienda tomarse el tiempo necesario para completar cada campo con precisión.

|              |       | = (                          |                                                                                                    |                                                                            |   |  |
|--------------|-------|------------------------------|----------------------------------------------------------------------------------------------------|----------------------------------------------------------------------------|---|--|
|              | SALIR | * Las acciones<br>NIVEL - EL | ¿Estas seguro que esta interesado en inscribirse al curso?<br>LA NUEVA ESCUELA MULTIGRADO DESDE LA VISIÓN DE LA NEM Y LA<br>INCORPORACIÓN DE LOS NUEVOS LIBROS DE TEXTO |                                                                            |   |  |
|              | Q     |                              | CCT:                                                                                                    | Clave del centro de trabajo                                                |   |  |
| MÓDULOS      |       | P                            | Nombre:                                                                                                    | Nombre del centro de trabajo                                               |   |  |
| S Mis Cursos |       |                              | Municipio                                                                                                    | Elija un municipio                                                         | • |  |
|              |       | 6                            | Localidad:                                                                                                    | Localidad del centro de trabajo                                            |   |  |
|              |       | Cu                           | Tipo de zona<br>demográfica:                                                                                                    | Seleccione el tipo                                                         | ~ |  |
|              |       |                              | Indice de marginación:                                                                                                    | Seleccione el indíce                                                       | ~ |  |
|              |       |                              | Región socioeconómica:                                                                                                    | Seleccione la región                                                       | ~ |  |
|              |       | Acciones                     | Zona escolar del CT:                                                                                                    | Respetar el formato 3 dígitos ejemplo: 002, 020, 120,                      |   |  |
|              |       |                              | Sector escolar del CT:                                                                                                    | Respetar formato 3 dígitos, en caso de no tener sector escribir No aplica. |   |  |
|              |       | 2025 IEPPDC                  | Función educativa:                                                                                                    | Seleccione la función                                                      | ~ |  |

Nota: Después de ingresar tus datos y adjuntar el documento correspondiente (orden de comisión), haz clic en **INSCRIBIRME**. Quedarás inscrito en el curso seleccionado. Recuerda que solo podrás participar solamente en una oferta formativa.

PRODEP 2024

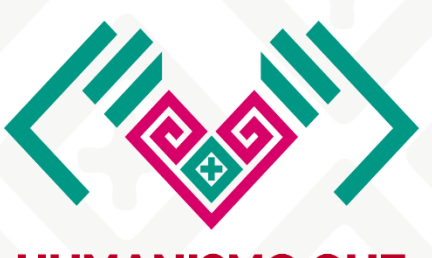

#### **HUMANISMO QUE** TRANSFORMA

#### INSTITUTO **DE EVALUACIÓN**, PROFESIONALIZACIÓN Y PROMOCIÓN DOCENTE **DE CHIAPAS**

GOBIERNO DE CHIAPAS 2024 - 2030

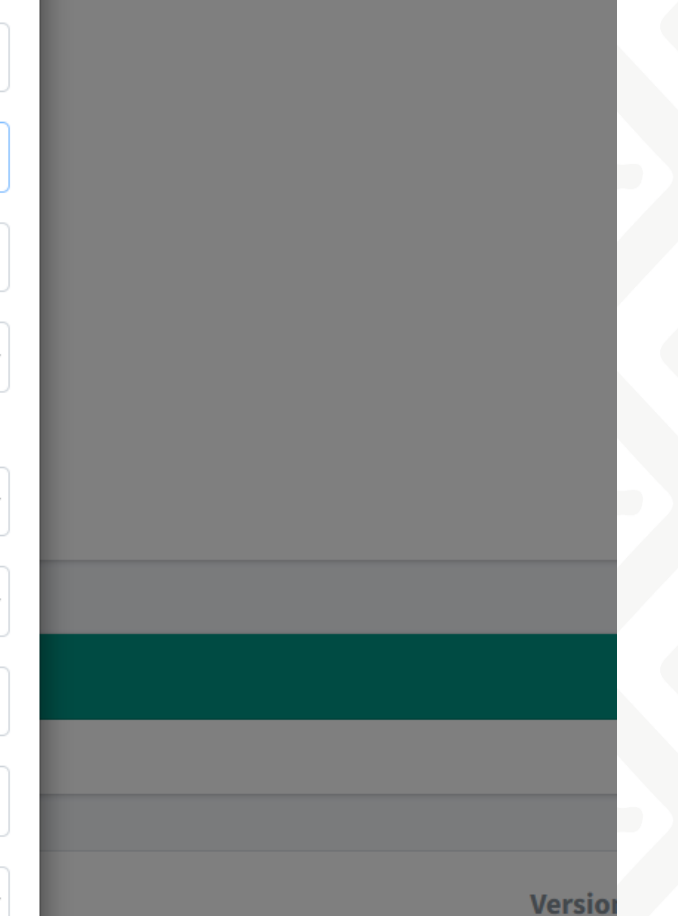

#### Paso 07

La Plataforma mostrará un mensaje similar al siguiente indicando que usted ha quedad inscrito satisfactoriamente al curso.

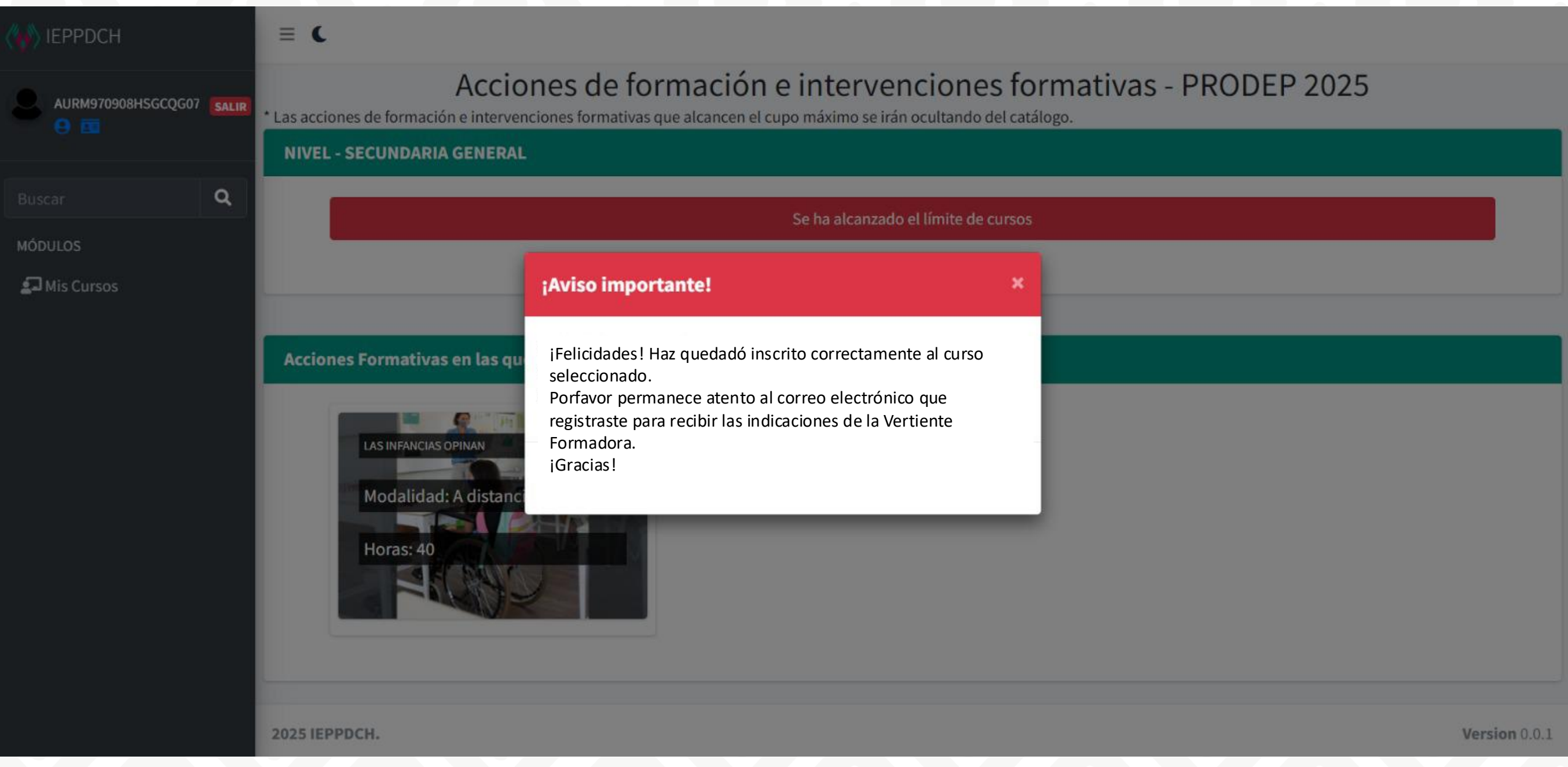

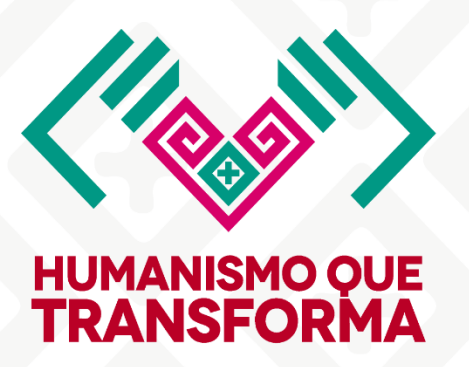

INSTITUTO **DE EVALUACIÓN**, **PROFESIONALIZACIÓN** Y PROMOCIÓN DOCENTE **DE CHIAPAS** 

**GOBIERNO DE CHIAPAS** 2024 - 2030

Podrá visualizar el curso al que usted se encuentra inscrito desde el apartado "Mis Cursos" en el menú lateral

| K IEPPDCH       | $\equiv$ <b>C</b>                                                                                              |
|-----------------|----------------------------------------------------------------------------------------------------|
| SALIR           |                                                                                                    |
| 9 🖬             | Acciones de formación e intervenciones formativas - PRODEP 2024 en los que se encuentra inscrito:              |
| Buscar Q        | Nombre                                                                                                    |
| MÓDULOS         | "CURSO" LA NUEVA ESCUELA MULTIGRADO DESDE LA VISIÓN DE LA NEM Y LA INCORPORACIÓN DE LOS NUEVOS LIBROS DE TEXTO |
| 되 Cursos PRODEP |                                                                                                    |
| 되 Mis Cursos    |                                                                                                    |
|                 |                                                                                                    |
|                 |                                                                                                    |
|                 |                                                                                                    |
|                 |                                                                                                    |
|                 |                                                                                                    |
|                 |                                                                                                    |
|                 |                                                                                                    |
|                 | 2025 IEPPDCH.                                                                                                  |

Nota: Te recordamos que solo podrá participar en una única opción formativa. La plataforma no permite modificar tu elección una vez inscrito.

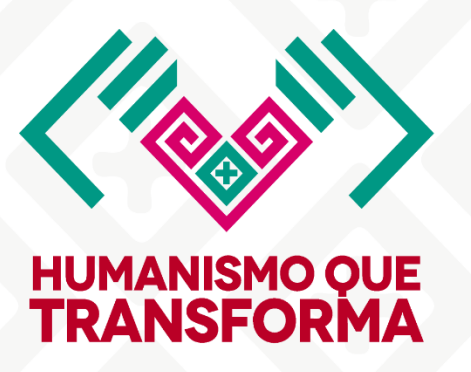

INSTITUTO DE EVALUACIÓN, PROFESIONALIZACIÓN Y PROMOCIÓN DOCENTE DE CHIAPAS

GOBIERNO DE CHIAPAS 2024 - 2030

| Duración | Modalidad   | Estado   |
|----------|-------------|----------|
| 40       | A distancia | Inscrito |

**Version** 0.0.1

Pantalla de Mi Perfil: En esta sección encontrará información de sus datos personales.

| IEPPDCH          | ≡ <b>€</b>                                                                                                    |                   |      |  |
|------------------|----------------------------------------------------------------------------------------------------|-------------------|------|--|
| SALIR            | Mi Perfil                                                                                                    | Datos de contacto |      |  |
| Buscar Q         |                                                                                                    | Nombre completo   |      |  |
| MÓDULOS          | Subir Esta                                                                                                    |                   |      |  |
| Sa Cursos PRODEP |                                                                                                    | ♥ Dirección J Tel | efo  |  |
|                  | Usuario                                                                                                    | Celular Cel       | lula |  |
| <b>N</b>         | Género                                                                                                    |                   |      |  |
|                  | Fecha de Nacimiento                                                                                                    | ⊠ Email ⊠ Ema     | aila |  |
|                  | Cambiar Contraseña                                                                                                    |                   |      |  |
|                  | Firma       Antes de subir         firma       Antes de subir         tu firma útiliza       la herramienta:         remove.bg       para quitarle el         fondo blance       fondo blance |                   |      |  |

Nota: Por seguridad, realice el cambio de su contraseña y asegúrese que sea fácil de recordar

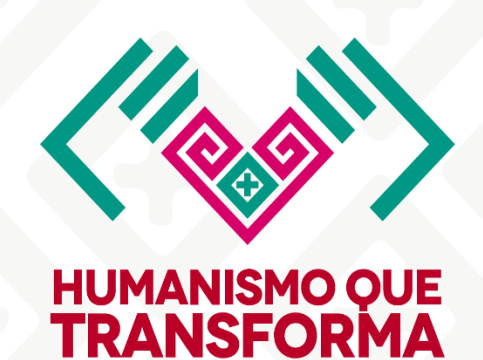

INSTITUTO DE EVALUACIÓN, PROFESIONALIZACIÓN Y PROMOCIÓN DOCENTE DE CHIAPAS

GOBIERNO DE CHIAPAS 2024 - 2030

PARARESOLUCIÓNDEPROBLEMASCONLAPLATAFORMADEREGISTROCOMUNICATE AL CORREO:

soporte.ieppdch@gmail.com

FAVORDEADJUNTARCAPTURASDEPANTALLA.

ono

ar alternativo

alternativo

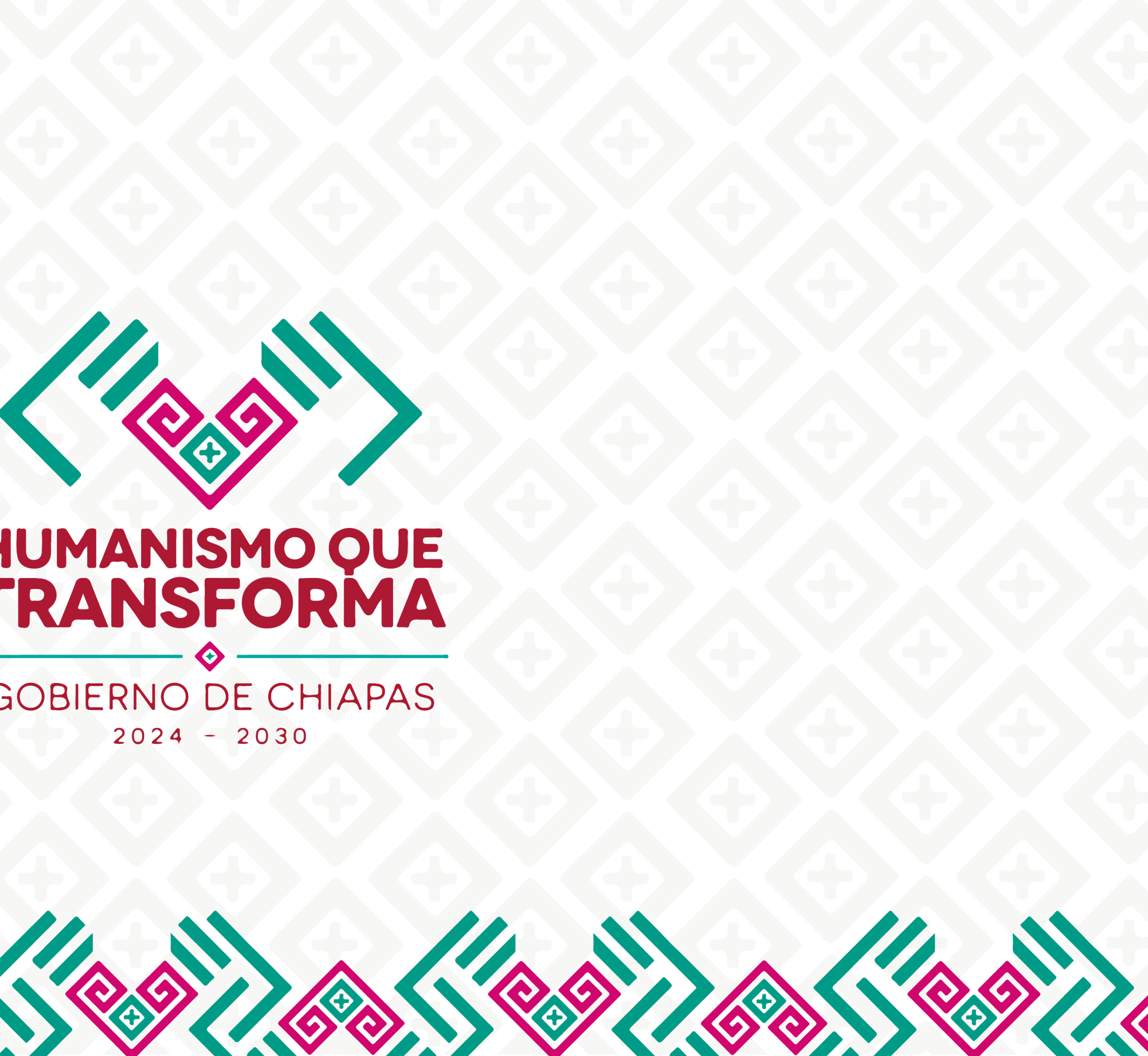

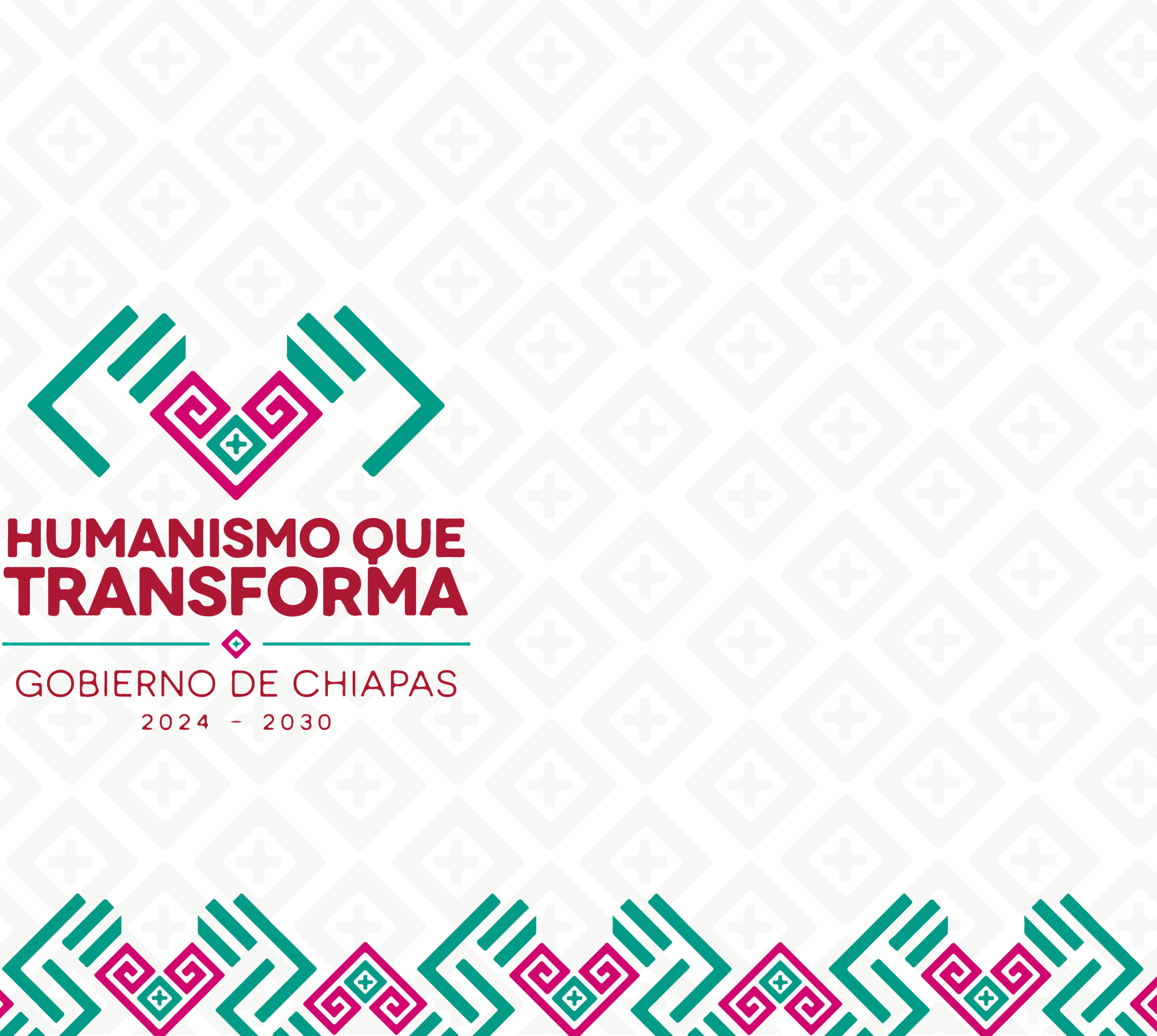

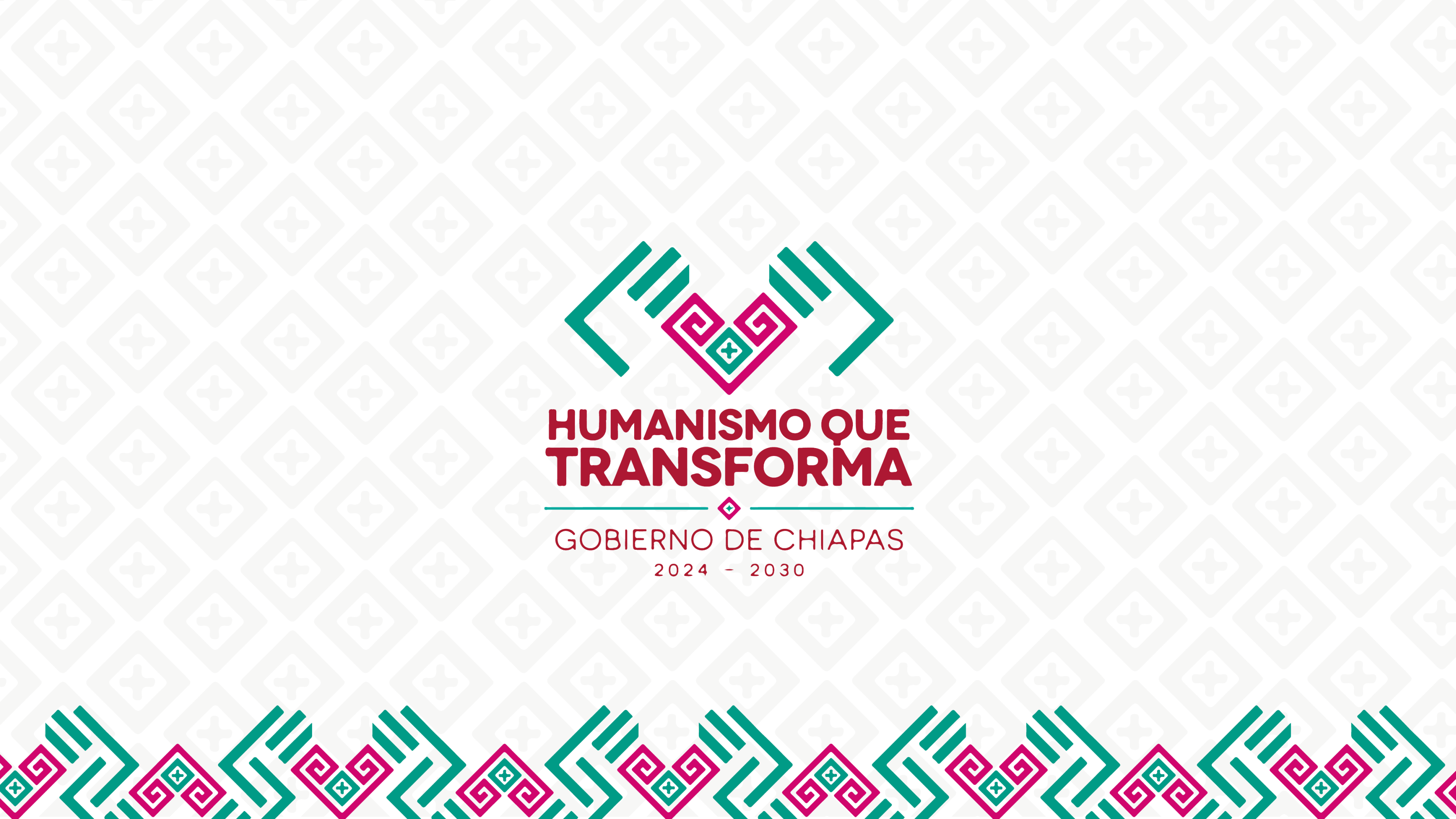